# SICONFI

# Manual do Usuário

Histórico das Declarações

Data e hora de geração: 07/06/2025 18:38

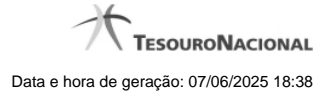

1 - Histórico das Declarações

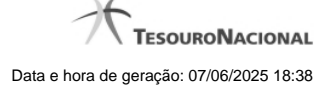

## 1 - Histórico das Declarações

| Página Inicial do Siconfi / Consultar Histórico das Decla                                                               | rações                                                                                                    |                      |          |
|----------------------------------------------------------------------------------------------------|----------------------------------------------------------------------------------------------------|----------------------|----------|
| Consultar Histórico das Declarações                                                                                     |                                                                                                    |                      | Aju      |
| Esfera: *                                                                                                    |                                                                                                    |                      |          |
| rederal                                                                                                    |                                                                                                    |                      |          |
| Ente: *                                                                                                    | Poder: *                                                                                                   |                      |          |
| União                                                                                                    | Executivo                                                                                                  |                      |          |
| Instituição: *                                                                                                    | Exercício:                                                                                                 |                      |          |
| Governo Federal                                                                                                    | 2014 •                                                                                                    |                      |          |
| Declaração:                                                                                                    | Escopo: *                                                                                                  |                      |          |
|                                                                                                    | <ul> <li>Declarações não Homologadas</li> </ul>                                                            |                      |          |
| Digite o código que aparece acima                                                                                       |                                                                                                    |                      |          |
| 1 de 1 14 <4 1 (>> (>) 10 (*)                                                                                           |                                                                                                    |                      |          |
| Exercício Declaração                                                                                                    |                                                                                                    | *Data de Homologação | Situação |
| 2014 Relatório Resumido de Execução Orça                                                                                | amentária - 1º Semestre                                                                                    |                      |          |
| 2014 Relatório Resumido de Execução Orça                                                                                | amentária - 2º Semestre                                                                                    |                      |          |
| 1 de 1 14 <4 1 (20) (1) 10 (1)                                                                                          |                                                                                                    |                      |          |
| *A data de homologação só está disponível para as declara<br>**Foi considerada a regra geral de envio de demonstrativos | ıções que foram homologadas no Siconfi.<br>₃ da lei 101/2000 (LRF) para as declarações enviadas pelo siste | ema anterior.        |          |

Voltar
 D Exportar para PDF
 D Exportar para CSV

### Consultar Histórico das Declarações

Essa tela permite que você obtenha uma lista de declarações enviadas por um determinado ente.

### Campos de Parâmetros

Esfera: Selecione a esfera. Campo obrigatório. UF: Selecione a UF. Campo obrigatório, caso a Esfera selecionada seja "Municipal".

**Ente:** Informe o ente. Campo obrigatório. **Poder:**Selecione o poder. Campo obrigatório.

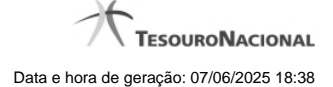

Instituição: Informe a instituição. Campo obrigatório. Exercício: Selecione o exercício. Declaração: Selecione a declaração. Escopo: Selecione o escopo da consulta. Campo obrigatório.

Digite o código que aparece acima: Informe o conteúdo do campo exibido na lista de caracteres (CAPTCHA). Campo obrigatório.

### Campos de Resultados

Lista de declarações - O resultado da consulta é uma lista de declarações, constituída pelos campos descritos a seguir:

Exercício - exercício da declaração.

Declaração - tipo da declaração.

Data de Homologação - data de homologação da declaração.

Situação - situação da declaração.

### Botões

Ouvir - Clique nesse botão para que você ouça os caracteres do CAPTCHA.

Atualizar - Clique nesse botão para que você atualize a lista de caracteres apresentada no CAPTCHA.

Consultar - Clique nesse botão para acionar a consulta.

Voltar - Clique nesse botão para retornar para a tela inicial da área pública.

Navegador de Páginas - Navegue nas páginas do resultado da consulta.

Quantidade de Ocorrências de declarações - Selecione a quantidade de declarações a serem exibidas por página.

Exportar para PDF - Clique nesse botão para baixar a lista de declarações no formato PDF.

Exportar para CSV - Clique nesse botão para baixar a lista de declarações no formato CSV.